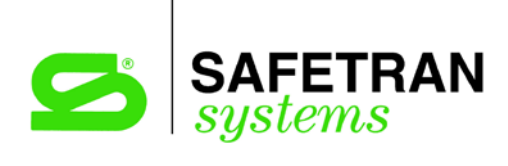

### SOFTWARE UPGRADE INSTRUCTIONS

## INSTALLING SOFTWARE RELEASE 9V121-02J IN THE 80214 PROCESSOR MODULE (FOR MODEL 3000 GCP)

July 2002

DOCUMENT NO. SIG-00-02-09 VERSION A

Safetran Systems Corporation, California Division 10655 7th Street, Cucamonga, California 91730 1-800-793-SAFE

Copyright © 2002 Safetran Systems Corporation

PRINTED IN U.S.A.

#### **PROPRIETARY INFORMATION**

**SAFETRAN SYSTEMS CORPORATION** has a proprietary interest in the information contained herein and, in some instances, has patent rights in the systems and components described. It is requested that you distribute this information only to those responsible people within your organization who have an official interest.

This document, or the information disclosed herein, shall not be reproduced or transferred to other documents or used or disclosed for manufacturing or for any other purpose except as specifically authorized in writing by **SAFETRAN SYSTEMS CORPORATION**.

#### WARRANTY INFORMATION

**SAFETRAN SYSTEMS CORPORATION** warranty policy is as stated in the current Terms and Conditions of Sale document. Warranty adjustments will not be allowed for products or components which have been subjected to abuse, alteration, improper handling or installation, or which have not been operated in accordance with Seller's instructions. Alteration or removal of any serial number or identification mark voids the warranty.

#### SALES AND SERVICE LOCATIONS

Technical assistance and sales information on **SAFETRAN** products may be obtained at the following locations:

| SAFETRAN SYSTEMS CORPORATION |                         | SAFETRAN SYSTEMS CORPORATION |                |
|------------------------------|-------------------------|------------------------------|----------------|
| 2400 NELSON MILLER PARKWAY   |                         | CALIFORNIA DIVISION          |                |
| LOUISVILLE, KENTUCKY 40223   |                         | 10655 7th STREET             |                |
| TELEPHONE:                   | (502) 244-7400          | CUCAMONGA, CA                | LIFORNIA 91730 |
| FAX:                         | (502) 244-7444          | TELEPHONE:                   | (909) 987-4673 |
| SALES & SERVICE:             | 1-800-626-2710          |                              | 1-800-793-SAFE |
| WEB SITE:                    | http://www.safetran.com | FAX:                         | (909) 945-2662 |

#### A. BACKGROUND

Safetran periodically releases enhanced application software for the Model 3000 Grade Crossing Predictor. The latest revision (identified as 9V121-02J) is described in Safetran Product Information Bulletin 3-02. The following pages contain instructions for upgrading the application software in the 80214 Processor Module.

#### B. SOFTWARE RELEASE DISK – REVISION J

| Date: 8-12-2002        | Check Sum: 8A40DCFF29EF       |  |
|------------------------|-------------------------------|--|
| Product Name: 3000 GCP | PIB: 3-02                     |  |
| Module Number: 80214   | Disk P/N: 9V341-A02D          |  |
| Memory Device: 9V121   | Disk EDP No.: Z224-9V341-A020 |  |
| Software Revision: 02J |                               |  |

#### C. SOFTWARE VERSION IDENTIFICATION

The software version resident in the 3000 GCP can be determined by one of two methods. In both methods, the software version is the second message displayed during the power-up/test cycle and appears for approximately two seconds. This latest version, J , is displayed as 9V121-02J.

The two methods are:

Method 1. Interrupt power to the GCP (set the case **POWER** switch to **OFF** and then back to **ON**). Observe the GCP display for the version.

#### NOTE

Interrupting GCP power will activate the crossing.

Method 2. Momentarily remove the keypad from the GCP case and then replace it. Observe the display for the version.

#### NOTE

# Removing the GCP keypad will **NOT** activate the crossing.

#### D. WHEN AND WHERE TO UPGRADE

The new software version may be uploaded into any 80214 module from a laptop computer in the field if so desired by the railroad.

#### NOTE

The new J-level software provides additional programming steps; however, the parameters covered by these steps are defaulted "OFF" or do not affect crossing operation. Therefore, any crossing upgraded to J-level software will operate as it did prior to the software upgrade once the previous application parameters (steps) listed on the history card are reprogrammed.

#### E. PARTS/TOOLS REQUIRED

- Laptop Personal Computer (DOS compatible) with 3.5-inch floppy or compact disk (CD) drive
- RS-232 cable, 9-pin female to 9-pin male
- Safetran provided software release floppy disk or CD (9V341-A02D)
- Software Upgrade Instructions (document number SIG-00-02-09, Version A)

#### F. UPGRADE PROCEDURE

- <u>Step 1</u> Verify that GCP **POWER** switch is **ON**.
- Step 2IMPORTANT! Review the Program and Function Mode menus and compare<br/>the current system operating parameters (warning time, frequency, etc.)<br/>with those recorded on the Application History Card. Also verify the number<br/>of Linearization steps on T1 and T2. If necessary, update the history card for<br/>future reference.
- <u>Step 3</u> Connect personal computer serial port (COM1) to 80214 module 9-pin RS-232 connector using 9-pin female to 9-pin male cable (see figure 1).
- <u>Step 4</u> Install 9V341-A02D floppy disk or CD (supplied by Safetran) in appropriate computer drive.
- <u>Step 5</u> Exit to DOS or Windows<sup>®</sup> DOS shell.
- <u>Step 6</u> At the C:\> prompt type the drive letter where the 9V341-A02D disk is installed (e.g., A: for floppy disk or D: for CD) followed by a colon.

#### NOTE

Substitute correct drive letter as required.

Step 6.1 Press the Enter key.

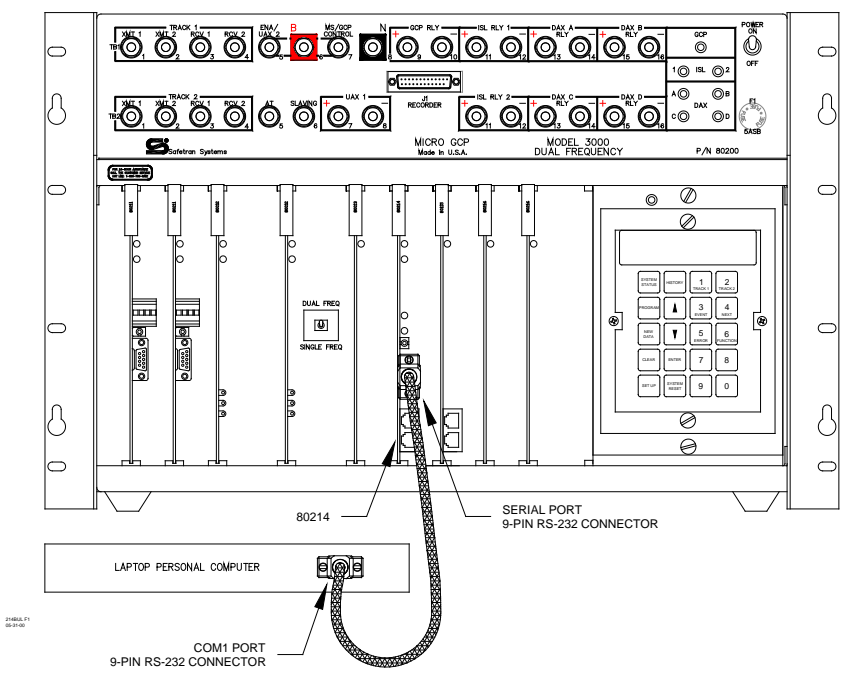

Figure 1. 80214 Processor Module Serial Port to PC Interconnection Diagram

- <u>Step 7</u> At the drive letter prompt (e.g., A:\> or D:\>) type LOADBOOT
- Step 7.1 Press the Enter key.

The Setup screen displays (see figure 2).

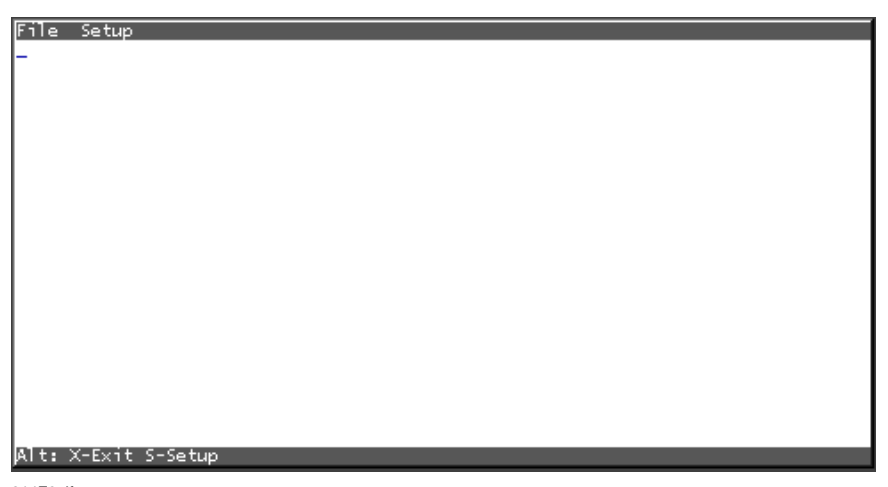

214F2.tif 01-06-00

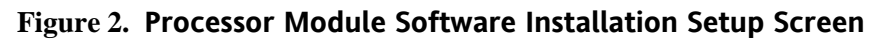

Set the GCP **POWER** switch to **OFF**.

- <u>Step 8.1</u> Press and hold the GCP keypad **SET UP** key. While watching the PC display, set the GCP **POWER** switch to **ON**.
- <u>Step 8.2</u> Continue to hold the **SET UP** key until a **Downloading** window appears briefly within the Setup screen (see figure 3).

| File Setup<br>Safetran GCP/MS Bootstrap 9V194-A01.E   | <u>NOTE</u>                                                      |
|-------------------------------------------------------|------------------------------------------------------------------|
| Application checksum: 00008A4F090E4F48                |                                                                  |
| Application version: 9V121-01X<br>Downloading program | Due to variations in<br>version of currently<br>loaded software, |
|                                                       | "Application version"                                            |
| Downloading                                           | shown in figure 3 is<br>indicated as "01X".<br>Your display will |
|                                                       | indicate the actual                                              |
|                                                       | version currently                                                |
| Alt: X-Exit S-Setup                                   | loaded.                                                          |

214F3.tif 12-05-00

Figure 3. Boot Program Downloading Window

At the completion of boot program downloading, an **Update** dialog box displays within the Setup screen (see figure 4).

| Safatran CCP/MS Pootstran 0/10/ A01 E           | ΝΟΤΕ                  |
|-------------------------------------------------|-----------------------|
| Application checksum: 00008A4E090E4E48          |                       |
| Application version: 9/121-01X                  |                       |
| Downloading program                             | Due to variations in  |
|                                                 | version of currently  |
| Safetran GCP/MS Boot REBURN program 9V292-A01.D | loaded software,      |
|                                                 | "Application version" |
|                                                 | shown in figure 4 is  |
| Us de te                                        | indicated as "01X"    |
| Update the Boot program? (Y/N)                  |                       |
|                                                 | Your display will     |
|                                                 | indicate the actual   |
|                                                 | version currently     |
| Alt: X-Exit S-Setup                             | version earrenty      |
|                                                 | loaded                |

Figure 4. Boot Program Update Dialog Box

Step 9

While watching the PC display, type **Y**.

A boot reburn program **Downloading** window appears briefly in the Setup screen (see figure 5).

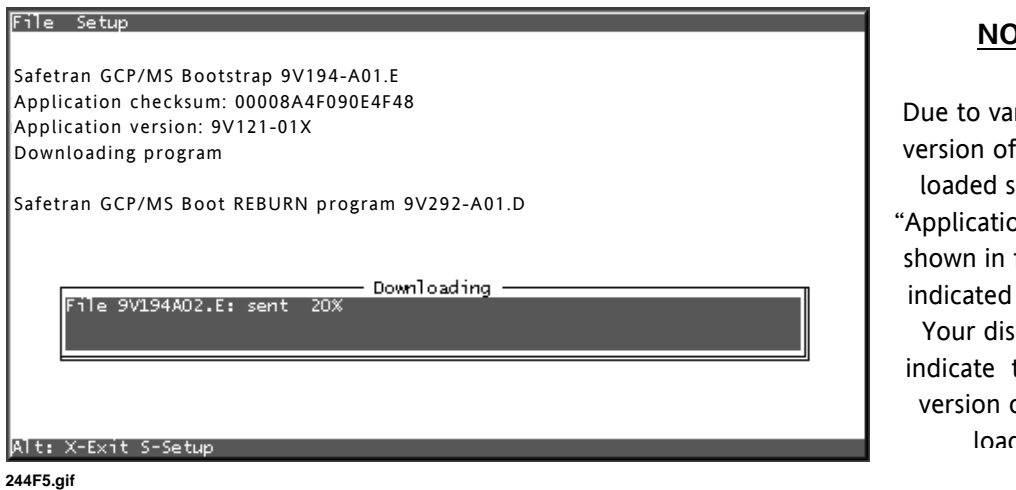

#### NOTE

Due to variations in version of currently loaded software, "Application version" shown in figure 5 is indicated as "01X". Your display will indicate the actual version currently loaded

12-05-00

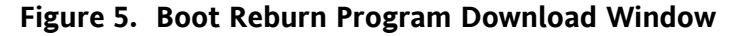

At completion of the boot reburn program download, the Success window displays within the Setup screen (see figure 6).

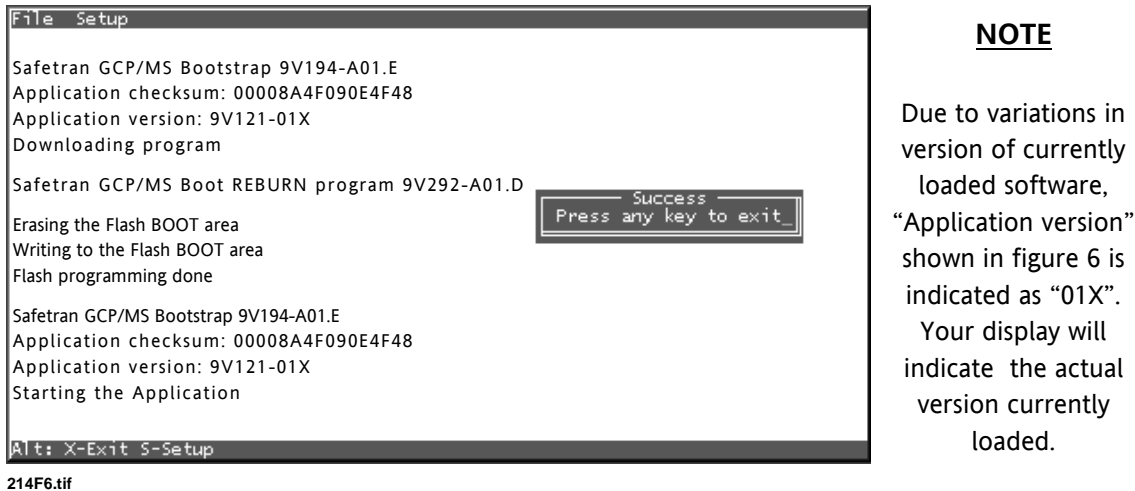

12-05-00

Figure 6. Boot Program Update Success Window

Step 10 Press any key.

The Setup screen closes and the DOS window displays.

- Step 11 At the drive letter prompt (e.g., A:\> or D:\>) type INSTALL.
- Step 11.1 Press the Enter key.

The Setup screen displays (see figure 2).

- Set the GCP **POWER** switch to **OFF.**
- <u>Step 12.1</u> Press and hold the GCP keypad **SET UP** key. While watching the PC display, set the GCP **POWER** switch to **ON**.
- <u>Step 12.2</u> Continue to hold the **SET UP** key until a **Downloading** window appears briefly within the Setup screen (see figure 7). Release the **SET UP** key.

| File Setup                             | NOTE                                     |
|----------------------------------------|------------------------------------------|
| Safetran GCP/MS Bootstrap 9V194-A01.E  |                                          |
| Application checksum: 00008A4F090E4F48 | Due to variations in                     |
| Downloading program                    | version of currently loaded software,    |
|                                        | "Application version"                    |
|                                        | shown in figure 7 is                     |
| File 9V291A01.D: sent 52%              | indicated as "01X".<br>Your display will |
| ;                                      | indicate the actual                      |
| Alt. Y-Evit C-Satur                    | version currently loaded.                |

214F7.tif 12-05-00

Figure 7. Setup Program Download Window

At completion of download, an **Update** dialog box displays within the Setup screen (see figure 8).

| File Setup                                                                                      | NOTE                                      |
|-------------------------------------------------------------------------------------------------|-------------------------------------------|
| Safetran GCP/MS Bootstrap 9V194-A01.E                                                           |                                           |
| Application checksum: 00008A4F090E4F48<br>Application version: 9V121-01X<br>Downloading program | Due to variations in version of currently |
| Safetran GCP/MS Setup program 9V291-A01.D                                                       | loaded software,<br>"Application version" |
|                                                                                                 | shown in figure 8 is indicated as "01X".  |
| Update                                                                                          | Your display will                         |
|                                                                                                 | version currently                         |
| Alt: X-Exit S-Setup                                                                             | loaded.                                   |
| 214F8.tif<br>12-05-00                                                                           |                                           |

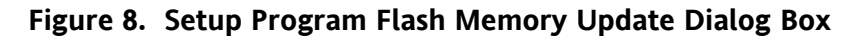

<u>Step 13</u> Type **Y**.

Document No.: SIG-00-02-09

A setup program **Downloading** window appears in the Setup screen (see figure 9).

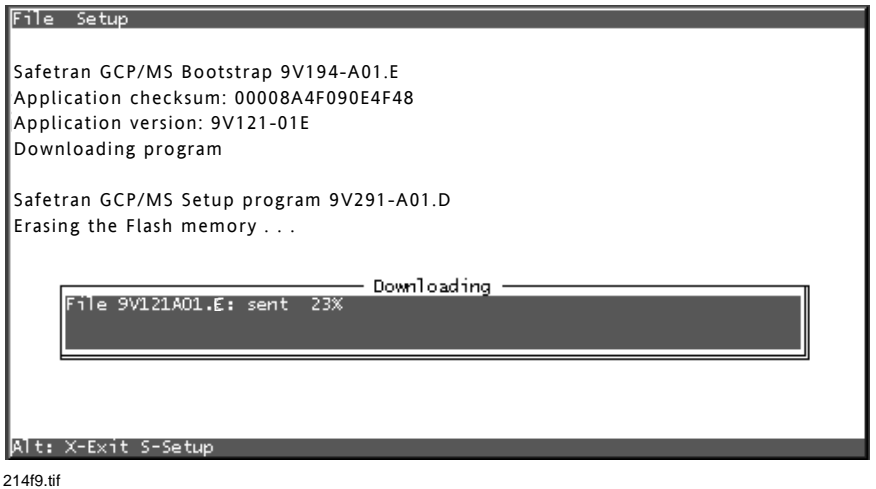

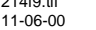

Figure 9. Setup Program Download Window

At completion of download, the **Success** window displays within the Setup screen (see figure 10).

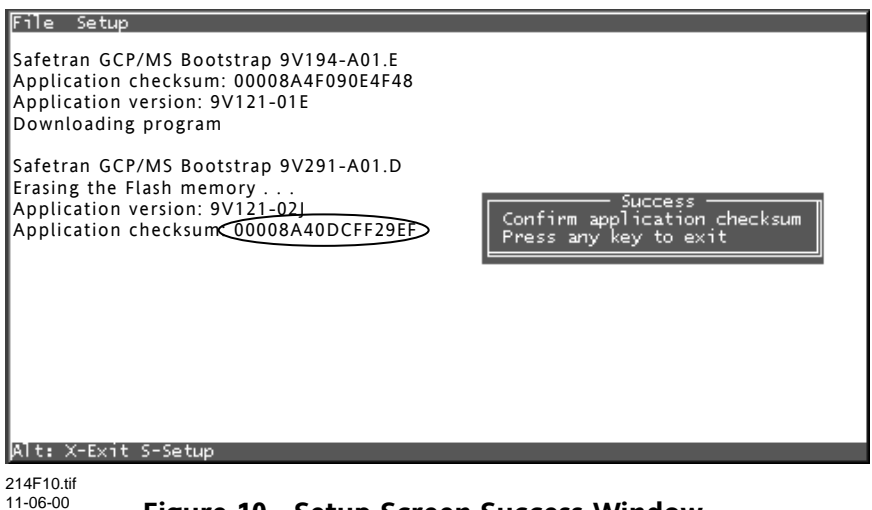

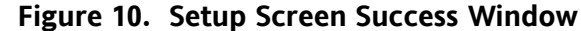

- <u>Step 14</u> Verify that checksum displayed in Setup screen (circled on figure 10) is identical to checksum supplied with program disk.
- <u>Step 15</u> This completes application software installation. Press any key on the PC keyboard to exit the installation program.
- Step 16Remove the cable between personal computer serial port (COM1) and 80214<br/>module 9-pin RS-232 connector.
- Step 17 Set the 3000 GCP case **POWER** switch to the **OFF** position.

- <u>Step 18</u> Set the 3000 GCP **POWER** switch to the **ON** position. Verify that the new software revision level (**9V121-02J**) appears momentarily on the GCP keypad display.
- Step 19 BEFORE RETURNING THE 3000 GCP TO SERVICE, THE FOLLOWING MUST BE PERFORMED:
  - Program the system to Set To Default in Function Menu.
  - Reprogram all system application parameters (number of tracks, frequency, etc.) to the values recorded on the Application History Card.
  - Recalibrate the system including Setup for Approach Length and Linearization.
- <u>Step 24</u> Verify proper crossing operation by observing train moves.

This concludes the update.